## **Comment signer électroniquement un document ?**

Avec oHRis, vous avez la possibilité de signer électroniquement un document. Vous êtes notifié directement sur votre page d'accueil

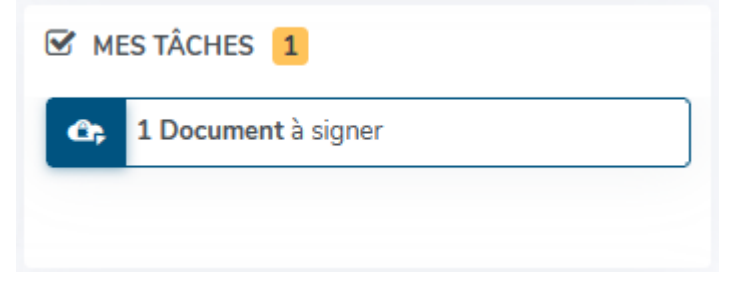

## et aussi par email

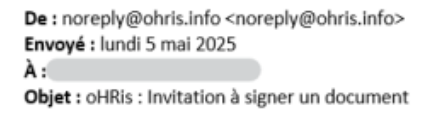

Bonjour Pierre,

Nous vous informons que le document "Avenant au contrat.pdf" de la rubrique "Documents" de votre suivi RH est disponible à la signature

Signer le document

Bonne journée.

Au clic, vous pouvez initier la signature d'un document.

## Chacun de ces liens pointe vers votre Suivi RH et vos signatures en attente :

| Mes signatures                |                                |                         |                       |                        | Suivi RH 🔿 | Mes signatures |
|-------------------------------|--------------------------------|-------------------------|-----------------------|------------------------|------------|----------------|
| <b>T</b> Filtrer Rechercher   |                                |                         |                       |                        |            |                |
| Date d'envoi 💠 Destinataire 🗢 | Donnée                         | Libellé du document 🛛 🗢 | Statut                | Signataire courant 🛛 👳 | Action     |                |
| 05/05/2025 Pierre MAGELON     | Contrats & avenants > Document | Avenant au contrat      | En cours de signature | Pierre MAGELON         |            |                |

Cliquez sur les 3 petits points de la colonne **Action**, il vous sera alors proposé de **Signer le document** 

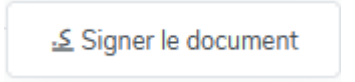

Au clic, vous serez dirigé vers l'interface de notre partenaire Oodrive afin de lancer la procédure de signature électronique.

| РМ                                                                                                    |
|----------------------------------------------------------------------------------------------------|
| PIERRE MAGELON                                                                                                    |
| J'ai lu et j'accepte le document en vue de sa signature, ainsi que les conditions générales de signature Conditions Générales de Signature |
| Ne pas signer Signer                                                                                                    |

Cochez "J'ai lu et j'accepte le document en vue de sa signature, ainsi que les conditions générales de signature" puis cliquez sur **Signer**.

Nous vous recommandons de relire le document avant de signer.

Une vérification par OTP va s'effectuer (OTP = One Time Password en anglais) :

|                          | Les champs singulie aus   | n antikingun t nont objio |
|--------------------------|---------------------------|---------------------------|
|                          | Les champs signales par u | n asterisque - sont oblig |
| /otre code à usage uniqu | e vous parviendra dans la | minute                    |
| *Mode d'envoi            |                           |                           |
| Mobile                   |                           |                           |
| *Mobile                  |                           |                           |
| 06                       |                           |                           |
|                          |                           |                           |
| Annuler                  |                           | Valide                    |

Saisissez votre numéro de téléphone portable, puis validez.

| Vérification OTP                                     |                                                          | ×   |  |  |  |  |
|------------------------------------------------------|----------------------------------------------------------|-----|--|--|--|--|
|                                                      | •••                                                      |     |  |  |  |  |
| Veuillez signer en sais<br>(06) de                   | sissant le code reçu par SMS<br>la part de Oodrive Sign. |     |  |  |  |  |
| Vous n'avez rien reçu ? Renvoyer le code 22 secondes |                                                          |     |  |  |  |  |
| Fermer                                               | Sig                                                      | ner |  |  |  |  |

Saisissiez ensuite le code que vous avez reçu par SMS et cliquez sur **Signer**.

Vous êtes redirigé vers votre compte oHRis où un message vous confirme que vous avez signé votre document.

From: https://documentation.ohris.info/ - Documentation oHRis Permanent link: https://documentation.ohris.info/doku.php/module\_suivi\_rh:comment\_signer\_un\_document\_electroniquement Last update: 2025/05/05 15:01

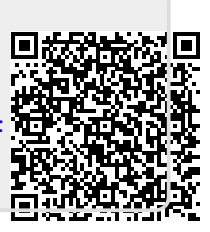